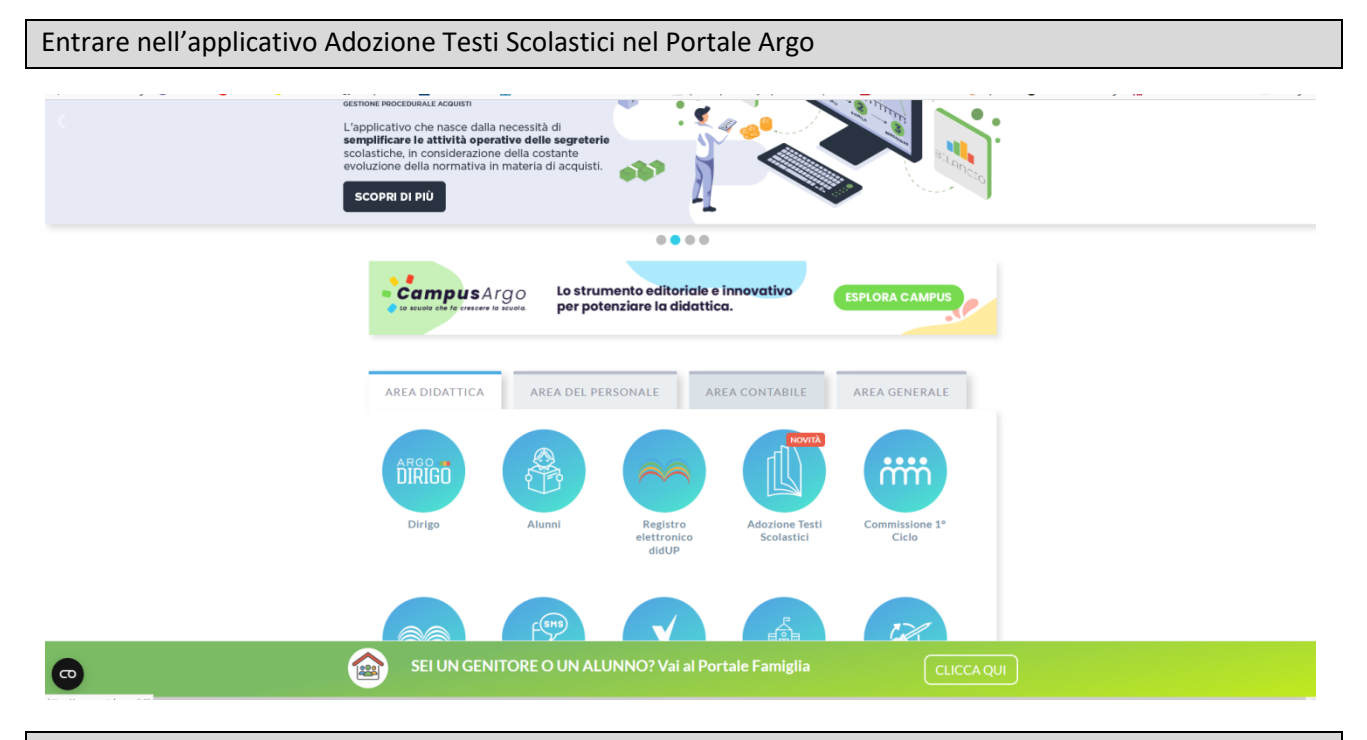

## Scegliere il codice CAPS01701L per lo scientifico e CASL01701D per l'artistico – "AZIONI"

| ADOZIONE TESTI<br>SCOLASTICI | \equiv 🐴 Adozia  | oni Per Classe                              |               |               | %         | 0         |
|------------------------------|------------------|---------------------------------------------|---------------|---------------|-----------|-----------|
|                              | Scelta codice m  | ninisteriale                                |               |               | SCOLASTIC | 0: 2022/2 |
| TIONI                        | COD.MINISTERIALE | SCUOLA                                      | SEDE          | ADOZIONI ARGO |           | AZIONI    |
| Adozioni per classe          | CAPS01701L       | Istituto di Istruzione Superiore "G.BROTZU" | SEDE CENTRALE |               |           | Θ         |
|                              |                  |                                             |               |               |           |           |
|                              |                  |                                             |               |               |           |           |
| A R G O                      |                  |                                             |               |               |           |           |

Poi cliccare "Adozioni per classe"

## Nella schermata successiva scegliere la classe e cliccare su "AZIONI"

| ADOZIONE TESTI<br>SCOLASTICI | 😑  na Adozioni Per Classe           |                                       | % O                                   |
|------------------------------|-------------------------------------|---------------------------------------|---------------------------------------|
|                              | Lista Classi - CAPS01701L - a.s. 20 | 022/2023                              | INDIETR                               |
| Adozioni per classe          | CLASSE ↑ 1 SEDE                     | SPECIALIZZAZIONE                      | TIPO SPEC. SPER TESTI ADOTTATI AZIONI |
|                              | 1A SEDE CENTRALE                    | LICEO SCIENTIFICO - NUOVO ORDINAMENTO | NO LI02 🥥                             |
|                              |                                     |                                       |                                       |
| ARGO                         |                                     |                                       | ADDZIONE TEXT SCOLASTICI -            |

Confermare i libri dell'anno precedente o modificare inserendo il nuovo testo con "AGGIUNGI TESTI".

| DLASTICI        |                                                            |                                                                                                    |                  |                  |                 |          |                                 |                      |              |                          |                            |                      |                     |
|-----------------|------------------------------------------------------------|----------------------------------------------------------------------------------------------------|------------------|------------------|-----------------|----------|---------------------------------|----------------------|--------------|--------------------------|----------------------------|----------------------|---------------------|
|                 | Lista Testi per la                                         | classe 1A LIO2 - a.s. 2022/2023 - Costo per classe: 6                                                                                                    | 69.50 - Tetto m  | nax: 320.00      |                 |          |                                 |                      | INDIETE      | ю 🔺                      |                            | ESTI SA              | ALVA                |
|                 | ISBN                                                       | TITOLO                                                                                                    | NUOVA ADO        | Z. ACQUISTARE    | CONSIGLIATO     | MON.APP. | N. ALUNNI                       | ANNO 1 ADOZ          | MATERIA      |                          | PREZZO                     | VOL. FORM            | 44                  |
| ioni per classe | 9788808253989                                              | AMALDI PER I LICEI SCIENTIFICI BLU (L') - VOLUME UNICO (LDM) -<br>FISICAI BIENNIO<br>ZANICHELLI EDITORE 2017<br>AMALDI UGO                                                                                                    |                  |                  |                 |          | ÷ 20 ≎                          | 0                    | FISICA       | •                        | 29.50                      | в                    |                     |
|                 | 9788808999917                                              | MATEMATICA.BLU 3ED - VOLUME 1 (LDM) - MATEMATICA CORSI<br>(1*BIENNIO)<br>ZANICHELLI EDITORE 2022<br>BERGAMINI MASSINO                                                                                                    |                  |                  |                 |          | ¥ 20 ℃                          | 0                    | MATEMATICA E |                          | 40.00                      | 1 B                  |                     |
|                 |                                                            |                                                                                                    |                  |                  |                 |          |                                 |                      |              |                          |                            |                      |                     |
|                 | Testi adottati ne                                          | tla classe 1A nell'anno precedente                                                                                                    |                  |                  |                 |          |                                 |                      |              |                          | RICONFE                    | RMA TUTTE LI         | E ADOJ              |
|                 | Testi adottati ne                                          | tila classe 1A nell'anno precedente<br>™CLO↑ 2                                                                                                    |                  |                  |                 |          | MATERIA 4                       | • 1                  |              | PREZZO                   | RICONFE                    | RMA TUTTE LE<br>ORMA | E ADOZ<br>AZIOI     |
|                 | Testi adottati ne<br>ISBN<br>978858324507                  | Ha classe 1A nell'anno precedente<br>TTTOLO 수 2<br>GEOMETRIE DEL BELLO VOLA - DISEGNO - CORSI BIENNIO<br>UDESCHER EDITORE 2016<br>FORMSANT FRANCO                                                                                                    |                  |                  |                 |          | MATERIA -<br>DISEGNO            | ► 1<br>STORIA DELL   | 'ARTE        | PREZZO<br>2140           | RICONFEE<br>VOL. FI        | RMA TUTTE LI<br>ORMA | E ADOZ<br>AZIOI     |
|                 | Testi adottati ne<br>ISBN<br>978858524507<br>9788808156091 | Illa classe 1A nell'anno precedente<br>TITOLO ↑ 2<br>GEOMETRIE DEL BELLO VOLA - DISEGNO - CORSI BIENNIO<br>PORISANI FRANCO<br>TINERRAIO RELL'ARTE 4A EDIZIONE VERSIONE ARANCIONE -<br>TINERRAIO NELL'ARTE 4A EDIZIONE VERSIONE ARANCIONE -<br>CRICCO GIORIO | - VOL. 1 + MUSEC | o (LDM) - STORIA | DELL'ARTE - COR | SI       | MATERIA /<br>DISEGNO<br>DISEGNO | ► 1<br>E STORIA DELL | 'ARTE        | PREZZO<br>21.40<br>24.60 | RICONFEI<br>VOL. FI<br>1 B | RMA TUTTE LI<br>ORMA | E ADOZ<br>AZIO<br>È |

Alla fine cliccare su salva.